| FTI-TLK2: Notas de preparación y cobertura del vehículo |                  |              |        |            |                     |                      |         |                         |  |  |
|---------------------------------------------------------|------------------|--------------|--------|------------|---------------------|----------------------|---------|-------------------------|--|--|
| Make                                                    | Model            | Year Install |        | CAN Lights |                     | IMI/IMO              | TPMS    | I/O Changes             |  |  |
| <b>DL-TL10</b><br>Toyota                                | RAV4 STD Key (H) | 2019-23      | Type 1 | ECU        | Park / Auto<br>DATA | ECU/JB<br>20-Pin (W) | PKP (1) | Green White/Blue<br>N/A |  |  |

Esta instalación requiere el firmware **BLADE-AL (DL) -TL10**, el módulo flash y la actualización del controlador antes de comenzar la instalación.

CAN: Las conexiones de datos CAN se manejan a través de conexiones en la ECU, no se requieren otras conexiones.

**IMI/IMO (inmovilizador):** El inmovilizador se recoge utilizando el adaptador ECU de 20 pines, a través del **conector blanco de 3 pines**. Corta el lazo blanco conectado al conector, antes de programar el módulo en el vehículo. *No utilice el conector negro de 3 clavijas ni corte el bucle adjunto, pueden producirse daños en el vehículo.* 

**Encendido del TPMS:** El cable de encendido del TPMS, ubicado en el panel de protección del pasajero, debe interrumpirse si se requiere el control de bloqueo 3X. Si la función no es necesaria y se están utilizando controles remotos no originales, no es necesaria ninguna conexión.

Luces de estacionamiento: el firmware TL10 maneja las luces de estacionamiento a través de datos; si surgen problemas, se puede usar la luz de estacionamiento + (verde / blanco).

**Keysense y RAP:** el arnés TLK2 incluye conexiones preterminadas para circuitos Keysense y RAP. **Keysense (marrón / blanco)** solo se requiere en aplicaciones de transmisión manual, inserte la posición de keysense del conector de I/O CM.

**RAP (naranja)** se conecta al circuito de la puerta del conductor, se inserta en cualquier posición de POC y se configura para RAP en las opciones de funciones.

**ORG**/**BLK incluido:** el kit TLK2 incluye un cable adicional destinado a conexiones SIL en aplicaciones TL9, *no es necesario* para esta instalación.

Cambios de I/O: no se requieren cambios.

## RECUPERACIÓN NO SOPORTADA, EL VEHÍCULO LO HARÁ APAGAR CUANDO SE ABRE LA PUERTA DEL CONDUCTOR

FTI-TLK2 - Notas de instalación y configuración

A CONEXIONES REQUERIDAS

**B** SE REQUIERE CONEXIÓN - ADAPTADOR DE 20 PINES

- C SE REQUIERE CONFIGURACIÓN BLANCO DE 3 PINES
- D CONEXIÓN OPCIONAL
- E CONEXIÓN OPCIONAL

000

AMOBILIZER DATA RIORITY UNLOCK  $\circ$ 

SARM OEM ALARI

IM OEM ALARM

|    | • FT-DAS Required for manual transmission. • BOTH Red & Red/White MUST be connected with high current application.   JUmper Setting   Parking Light IIII   Parking Light IIIIIIIIIIIIIIIIIIIIIIIIIIIIIIIIIIII |
|----|----------------------------------------------------------------------------------------------------|
| ch |                                                                                                    |
| -  | CM900AS/900S Jumper                                                                                                    |
|    | START<br>ACC<br>IGN1<br>CW-9006/2000EX                                                                                                    |

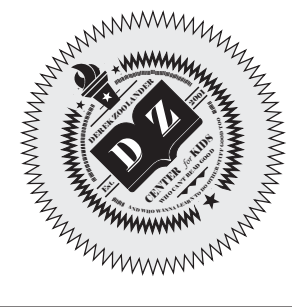

|   |                        |        |            |        |     | ** i       | eq     | uip        | ped        | wit        | h fa               | ctor              | уh | ood | l pir | ı sv | vitch |
|---|------------------------|--------|------------|--------|-----|------------|--------|------------|------------|------------|--------------------|-------------------|----|-----|-------|------|-------|
|   | COBERTURA DE FUNCIONES |        |            |        |     |            |        |            |            |            |                    |                   |    |     |       |      |       |
| D | $\bigcirc$             | igodol | $\bigcirc$ | igodol | 0   | $\bigcirc$ | igodol | $\bigcirc$ | $\bigcirc$ | $\bigcirc$ | $\circ$            | 0                 |    |     |       |      |       |
| ç | OCK                    | -IGHT  | FTGATE     | тсн    | TUS | ATUS       | TUS ** | PUT        | ATUS       | STATUS     | M CTRL<br>M REMOTE | NTROL<br>M REMOTE |    |     |       |      |       |

available only when ignition is off

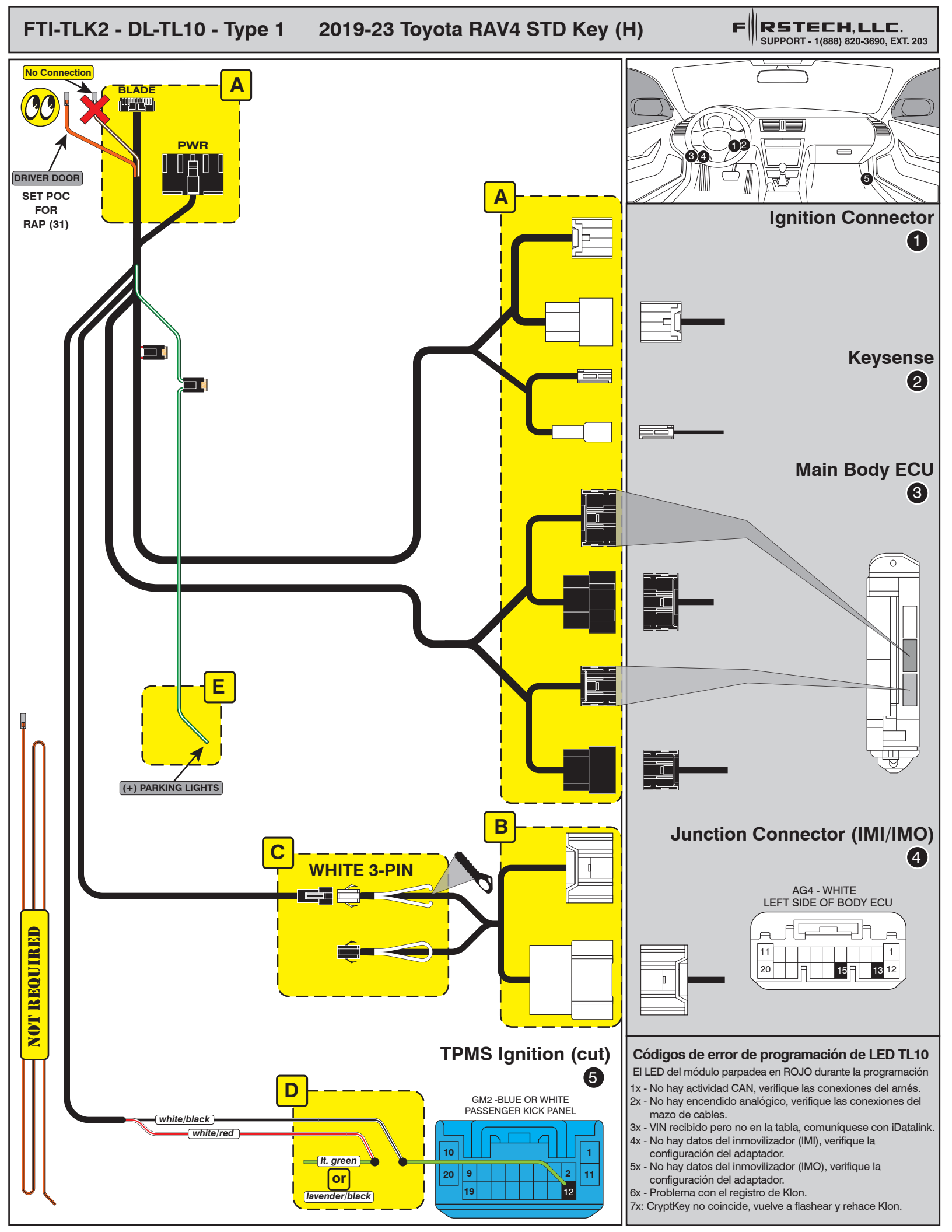

# INSTALL GUIDE

BLADE

#### DOORLOCK INTERFACE TOYOTA

Page 12 of 13

COM-BLADE-AL(DL)-TL10-EN

Doc. No.: ##76826## 20210806

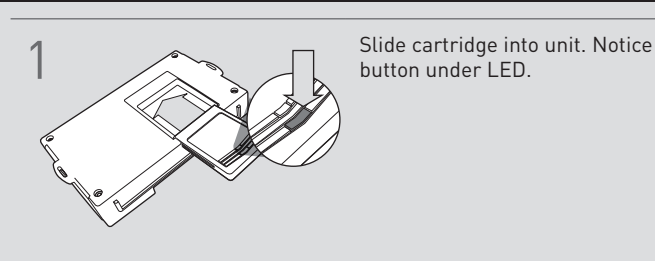

#### CARTRIDGE INSTALLATION

### Ready for I

2

Ready for Module Programming Procedure.

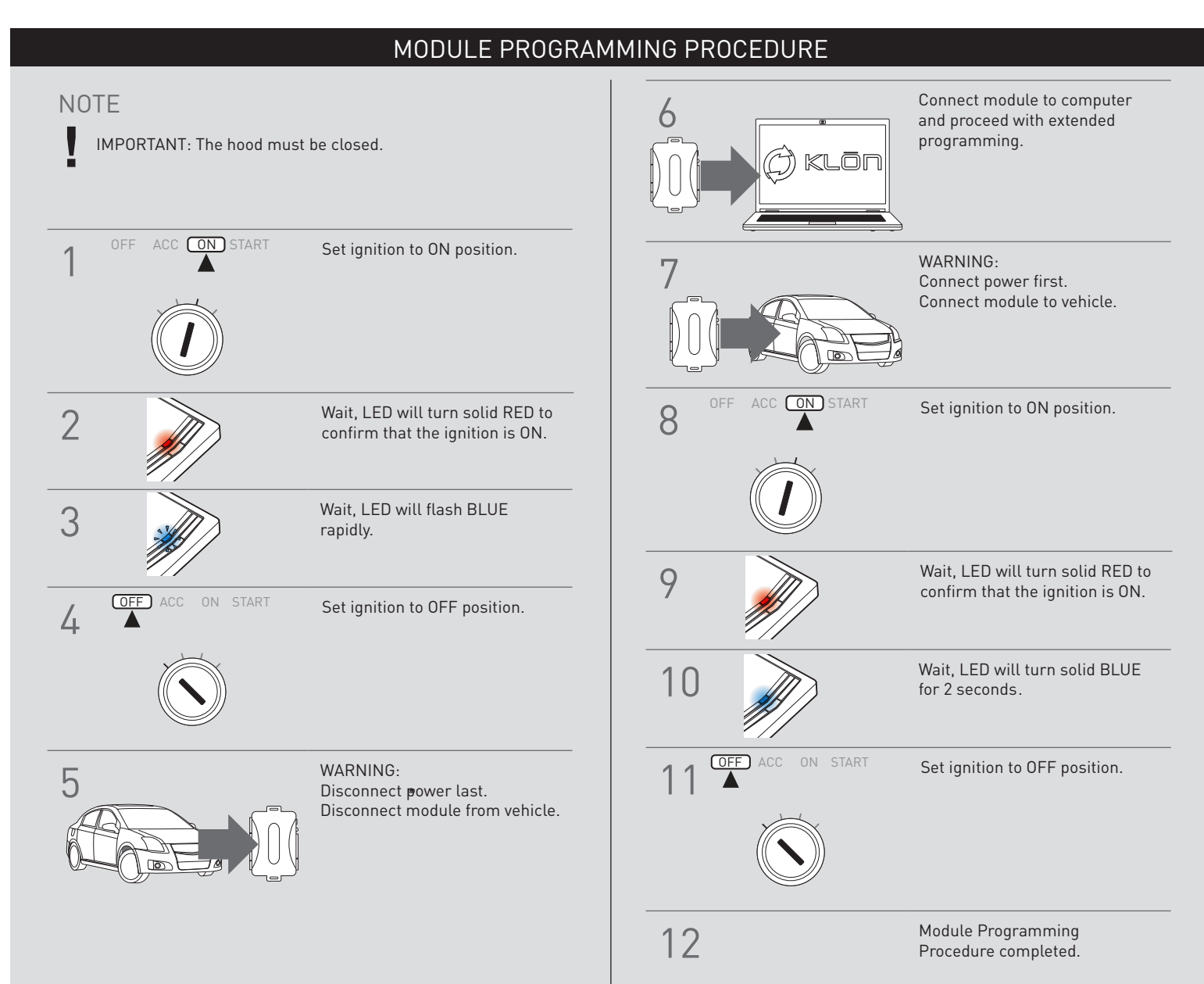